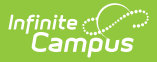

# **Behavior Resolution Report**

Last Modified on 07/16/2025 10:25 am CDT

Report Editor Fields | Generate the Behavior Resolution Report | Demerits Calculation

#### Tool Search: Behavior Resolution Report

The Behavior Resolution Report lists students who have resolutions assigned. The report can be generated in one of two ways: the Summary option only lists the number of resolutions for each students, whereas the Detail option lists the details of each resolution. Sort options are also available to customize how information displays in the report.

<u>Behavior Event Types</u> are created in the Behavior Office Settings, and resolutions are assigned to participants in the <u>Management Tool</u> and the student <u>Behavior</u> tool.

| Q                                                                                       | Infinite Campus                                                                                                    |
|-----------------------------------------------------------------------------------------|----------------------------------------------------------------------------------------------------|
| solution F                                                                              | Report ☆                                                                                                    |
| r Resolution R                                                                          | eport                                                                                                    |
| s report lists eve                                                                      | nt, resolution and student information. The summary format prints the statistic of events, resolutions. The detail format prints each event and resolution for every student. |
| Which studen<br>Grade<br>Ad Hoc<br>No Date F<br>Reports s<br>Filter By f<br>Filter By f | ts would you like to include in the report?  All Students  G  G  C  C  C  C  C  C  C  C  C  C  C                                                                              |
| Display: 🗌                                                                              | Race/Ethnicity Gender Identity Special Ed                                                                                                    |
|                                                                                         | Resolution Types:                                                                                                    |
| <ul> <li>All</li> <li>Award</li> <li>Discipline</li> </ul>                              | All     Administrative Transfer(ST)       Alternative In-School Educational Programming(PBST2)       Behavior Contract(BC)       Bus - Warning(RW)       Bus Suspension(B)    |
| Report Type                                                                             | O Summary O Detail                                                                                                    |
| Sort Options<br>Number or<br>Report Format<br>PDF v                                     | f Resolutions (descending) O Student Name O Grade & Name O Grade & Number of Resolutions (descending) Generate Report                                                         |
|                                                                                         | Robaviar Pacalutian Papart                                                                                                    |

See the <u>Behavior Reports Tool Rights</u> for information on available tool rights for this report.

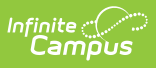

# **Report Editor Fields**

The following table describes the options available for generating the Resolution Report and how those options will affect the generated report.

| Field                                                                   | Description                                                                                                    |
|-------------------------------------------------------------------------|----------------------------------------------------------------------------------------------------|
| Which<br>students<br>would you<br>like to<br>include in the<br>report?  | <ul> <li>Select students for inclusion in the report by choosing Grade Levels or an Ad hoc Filter.</li> <li>When selecting grade levels, report results are limited to students actively enrolled in the selected grade level.</li> <li>When selecting an ad hoc filter, report results are limited to students included in the selected filter.</li> </ul>                                                                                                    |
| Which<br>calendars<br>would you<br>like to<br>include in the<br>report? | At least one calendar needs to be selected in order for the report to generate.<br>Choose calendars by the active year, by school name or by year.                                                                                                    |
| No Date<br>Range<br>Specified                                           | When this option is selected, all behavior resolutions assigned at any time<br>during the school year are included in the report.                                                                                                    |
| Filter By<br>Resolution<br>Assign Date                                  | When this option is selected, only behavior resolutions assigned during the entered Date Range are included in the report.                                                                                                    |
| Filter By<br>Resolution<br>Start Date                                   | When this option is selected, only behavior resolutions starting on the entered Date Range are included in the report.                                                                                                    |
| Display<br>Options                                                      | <ul> <li>These options appear based on the setting established in the Preferences tool.</li> <li>Race/Ethnicity - lists the race/ethnicity for each participant</li> <li>GenderIdentity - lists the gender of each participant as Male, Female or Other (non-Male, non-Female). Other Gender is only included when a state has chosen to include additional gender option(s).</li> <li>Special Ed - reports a Y or N based on whether the participant has an active and locked IEP at the time of the resolution.</li> </ul> |
| Resolution<br>Types                                                     | Filters the report results to only resolutions of the selected type (Award or Discipline). Or, select All to include both resolution types.                                                                                                    |

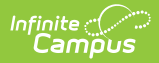

| Field            | Description                                                                                                    |
|------------------|----------------------------------------------------------------------------------------------------|
| Report Type      | Indicates whether a Summary Report generates (includes a list of students and<br>the resolutions to their behavior incidents) or a Detail Report generates<br>(includes the details of each resolution, student data, event and resolution<br>types). <b>Note</b> : the Detail Report does NOT report the Resolution Comments.<br>See the images below for examples of each type.                                                                                                    |
| Sort Options     | <ul> <li>Determines how the report information sorts:</li> <li>Number of resolutions (descending) - Sorts students by resolution count, beginning with students who have the the most resolutions.</li> <li>Student Name - Sorts students alphabetically by last name.</li> <li>Grade and Name - Sorts students first by grade level, then by last name.</li> <li>Grade and Number of Resolutions (descending) - Sorts students first by grade level, then by resolution count, beginning with students who have the most resolutions.</li> </ul> |
| Report<br>Format | Indicates how the report generates - in PDF, CSV or DOCX formats.                                                                                                    |

#### **Generate the Behavior Resolution Report**

- 1. Indicate which students should be included in the report by selecting **Grade** or **Ad hoc Filter**.
- 2. Select the **Calendar(s)** that should be included in the report.
- 3. Select a Date Range Option.
- 4. Select the desired **Display Options**.
- 5. Select which **Resolution Type(s)** should be included in the report.
- 6. Select the desired **Report Type**.
- 7. Select the desired **Sort Option**.
- 8. Select the desired **Report Format**.
- 9. Click the Generate Report button. The report generates in the selected format.

| 18-19<br>High School<br>Generated on 05/17/2019 02:11:29 PM Page 1 of 3      |                                                           |                                     | Resolution Summary Report<br>All Grades<br>Sort By Number of Resolutions |                             |                                         |  |  |  |
|------------------------------------------------------------------------------|-----------------------------------------------------------|-------------------------------------|--------------------------------------------------------------------------|-----------------------------|-----------------------------------------|--|--|--|
|                                                                              |                                                           |                                     | Total Students: 123 Total Resolutions: 238                               |                             |                                         |  |  |  |
|                                                                              |                                                           |                                     |                                                                          |                             |                                         |  |  |  |
| Student                                                                      | Student<br>Number                                         | Grade                               | #Resolution                                                              | #Event                      | Demerits<br>/Points                     |  |  |  |
| <b>Student</b><br>Student, Abby                                              | Student<br>Number<br>123456                               | Grade<br>08                         | #Resolution<br>10                                                        | #Event<br>10                | Demerits<br>/Points<br>0                |  |  |  |
| <b>Student</b><br>Student, Abby<br>Student, Abe                              | Student<br>Number<br>123456<br>234567                     | Grade<br>08<br>08                   | #Resolution<br>10<br>8                                                   | <b>#Event</b><br>10<br>7    | Demerits<br>/Points<br>0<br>0           |  |  |  |
| <b>Student</b><br>Študent, Abby<br>Student, Abe<br>Student, Brynn            | Student<br>Number<br>123456<br>234567<br>345678           | Grade<br>08<br>08<br>08             | #Resolution<br>10<br>8<br>6                                              | #Event<br>10<br>7<br>5      | Demerits<br>/Points<br>0<br>0<br>0      |  |  |  |
| Student<br>Student, Abby<br>Student, Abe<br>Student, Brynn<br>Student, Caleb | Student<br>Number<br>123456<br>234567<br>345678<br>456789 | Grade<br>08<br>08<br>08<br>08<br>08 | #Resolution<br>10<br>8<br>6<br>5                                         | #Event<br>10<br>7<br>5<br>5 | Demerits<br>/Points<br>0<br>0<br>0<br>0 |  |  |  |

Format

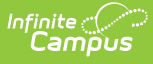

| 1 | 6        | A     | В                 | c                 | DE                 | F                                  | G                 | н        | 1                        | J                        | K L                            | м     | N            |
|---|----------|-------|-------------------|-------------------|--------------------|------------------------------------|-------------------|----------|--------------------------|--------------------------|--------------------------------|-------|--------------|
| 1 | School   |       | Report Type       | Student           | Student Number Gra | ide Event                          | Event Date & Time | Role     | Resolution               | Resolution Date & Time D | emerits/Points Race/Ethnicity  | Gende | r Special Ed |
| 2 | High Scl | thool | Resolution Detail | Student, Arnold   | 123456             | 8 Other-Student Incivility-Level 2 | 9/11/2018 13:01   | Offender | Adminstrative Action     | 9/17/2018 8:00           | 0 6: White                     | м     | N            |
| 3 | High Scl | :hool | Resolution Detail | Student, Brittany | 234567             | 8 Other-Student Incivility-Level 3 | 9/13/2018 14:30   | Offender | Out of School Suspension | 9/17/2018 8:00           | 0 6: White                     | м     | N            |
| 4 | High Scl | hool  | Resolution Detail | Student, Caleb    | 345678             | 8 Other-Student Incivility-Level 1 | 9/18/2018 14:29   | Offender | In School Suspension     | 9/21/2018 8:00           | 0 6: White                     | м     | Y            |
| 5 | High Scl | :hool | Resolution Detail | Student, Darla    | 456789             | 8 Other-Student Incivility-Level 2 | 9/17/2018 9:55    | Offender | Out of School Suspension | 9/17/2018 9:00           | 0 7: Two or more races         | F     | N            |
| 6 | High Scl | hool  | Resolution Detail | Student, Erik     | 567890             | 8 **Teacher Referral               | 9/11/2018 12:33   | Offender | In School Suspension     | 9/14/2018 20:00          | 0 1: Hispanic/Latino           | F     | N            |
| 7 | High Scl | :hool | Resolution Detail | Student, Francie  | 678901             | 8 **Teacher Referral               | 8/28/2018 15:39   | Offender | In School Suspension     | 9/7/2018 8:00            | 0 6: White                     | F     | N            |
| 8 | High Scl | :hool | Resolution Detail | Student, George   | 789012             | 8 Other-Student Incivility-Level 2 | 9/5/2018 14:00    | Offender | Out of School Suspension | 9/6/2018 8:00            | 0 4: Black or African American | м     | Y            |
| 9 |          |       |                   |                   |                    |                                    |                   |          |                          |                          |                                |       |              |

Detail Report Type - All Resolutions, Filtered by Resolution Assignment Date, All Display Options, Sorted by Student Name - CSV Format

| 18-19<br>High Sc<br>Generated on 05/17/2019 02:2                          | )<br>hool<br>6:25 PM Page | 1 of 6              | Behavior Resolution Detail Report<br>All Grades<br>Sort By Grade & Name<br>Students: 78 Events: 118 Resolutions: 118 |                     |  |  |  |
|---------------------------------------------------------------------------|---------------------------|---------------------|----------------------------------------------------------------------------------------------------|---------------------|--|--|--|
| Student (Student #)                                                       |                           | Date & Time         | Event(Role) / Resolution                                                                                             | Demerits/Point<br>s |  |  |  |
| Student, Audrey (#123456)                                                 | Event                     | 09/11/2018 1:01 PM  | Other-Student Incivility-Level 2 (Offender)                                                                          | 0                   |  |  |  |
| 6: White<br>Grade: 08 Demerits: 0<br>Events: 2 Resolutions: 2             | Resolutio<br>n            | 09/17/2018 8:00 AM  | Administrative Action                                                                                                |                     |  |  |  |
| Events. 2 Nesolutions. 2                                                  | Event                     | 09/13/2018 2:30 PM  | Other-Student Incivility-Level 3 (Offender)                                                                          | 0                   |  |  |  |
|                                                                           | Resolutio<br>n            | 09/17/2018 8:00 AM  | Out of School Suspension                                                                                             |                     |  |  |  |
| Student, Ben (#234567)                                                    | Event                     | 09/18/2018 2:29 PM  | Other-Student Incivility-Level 1 (Offender)                                                                          | 0                   |  |  |  |
| 6: White<br>Grade: 08 Demerits: 0<br>Events: 1 Resolutions: 1             | Resolutio<br>n            | 09/21/2018 8:00 AM  | In School Suspension                                                                                                 |                     |  |  |  |
| Student, Christian (#345678)                                              | Event                     | 09/17/2018 9:55 AM  | Other-Student Incivility-Level 2 (Offender)                                                                          | 0                   |  |  |  |
| 7: Two or more races<br>Grade: 08 Demerits: 0<br>Events: 1 Resolutions: 1 | Resolutio<br>n            | 09/17/2018 9:00 AM  | Out of School Suspension                                                                                             |                     |  |  |  |
| Student, Diane (#456789)                                                  | Event                     | 09/11/2018 12:37 PM | **Teacher Referral (Offender)                                                                                        | 0                   |  |  |  |
| 1: Hispanic/Latino<br>Grade: 08 Demerits: 0<br>Events: 1 Resolutions: 1   | Resolutio<br>n            | 09/14/2018 8:00 PM  | In School Suspension                                                                                                 |                     |  |  |  |

Detail Report Type - Filtered by Resolution Start Date, Race/Ethnicity Display, All Resolutions Types, Sorted by Grade and Name - DOCX Format

## **Demerits Calculation**

| Scenario                                                                                                    | Calculation                                                                                                    |
|----------------------------------------------------------------------------------------------------|----------------------------------------------------------------------------------------------------|
| One behavior event, one resolution                                                                                        | Demerits report for the one behavior event.                                                                                                    |
| One behavior event, more than one resolution                                                                              | Demerits report for the one behavior event. The number of resolutions associated with the behavior event does not matter.                                                          |
| More than one behavior event<br>where each event has demerits<br>and each event has a<br>resolution                       | Demerits report for each unique behavior event and accumulate for each unique behavior event.                                                                                      |
| More than one behavior event<br>where one or more events have<br>one or more demerits, and<br>each event has a resolution | Demerits are added together for each unique behavior event<br>and accumulate for each unique behavior event, whether the<br>value is a positive value, a negative value or a zero. |

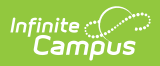

| Scenario                       | Calculation                                                |
|--------------------------------|------------------------------------------------------------|
| More than one behavior event   | Demerits are added for each unique behavior event and      |
| where one or more events have  | accumulate for the each unique behavior event whether the  |
| one or more demerits, and one  | value is a positive value, a negative value or a zero. The |
| or more have multiple behavior | demerits value does not vary based on the number of        |
| resolutions                    | resolutions associated with an event.                      |